# بسمالله الرحمن الرحيم

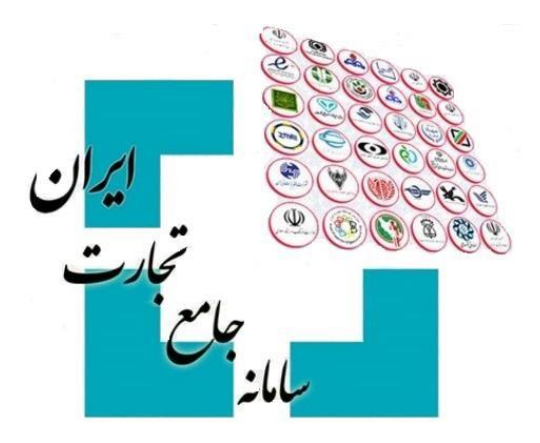

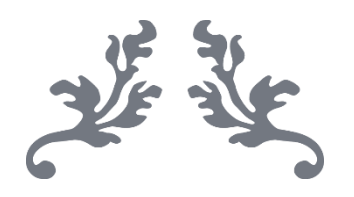

# سامانه جامع تجارت راهنمای اخذ شناسه فروشنده خارجی

آذرماه - ۱۴۰۱ پشتیبانی سامانه جامع تجارت

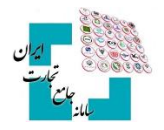

#### فهرست مطالب

| ۲ | 1- ورود به سامانه                       |
|---|-----------------------------------------|
| ۲ | ۲- اخذ شناسه فروشنده خارجی۲             |
| ٣ | ۲-۱ اخذ شناسه فروشنده خارجی (شخص حقیقی) |
| ٤ | ۲-۲ اخذ شناسه فروشنده خارجی (شخص حقوقی) |
| ٥ | ۳- رد شناسه فروشنده خارجی               |

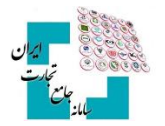

#### ۱- ورود به سامانه

پس از ثبتنام در سامانه جامع تجارت به آدرس اینترنتی <u>www.ntsw.ir</u> و بارگذاری صلاحیتها، اقدام به اخذ شناسه فروشنده خارجی کنید. برای ورود به سامانه جامع تجارت، از منوی اصلی گزینه «**ورود**» را انتخاب کنید، سپس نام کاربری (کد ملی)، کلمه عبور (رمز) و تصویر امنیتی را وارد نمایید. (تصویر ۱)

| 001441 | 1903              | نام کاربری (کد ملی) |  |
|--------|-------------------|---------------------|--|
|        | ••• 4             | کلمه عبور           |  |
| بر یک  | یک تفسیم          |                     |  |
| σ      | ں را وارد نمایید* | حاصل عبارت درون عکس |  |
|        | ورود              |                     |  |

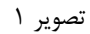

**نکته**: اطلاعات بیشتر در خصوص نحوه ثبتنام و ورود به سامانه جامع تجارت در سند «**راهنمای آموزش عملیات پایه**» در صفحه اصلی سامانه در دسترس کاربران است.

# ۲- اخذ شناسه فروشنده خارجی

برای دریافت شناسه فروشنده خارجی با نقش «**بازرگان حقوقی / حقیقی»** وارد حساب کاربری خود شوید. از منوی سمت راست، گزینه «**مدیریت فروشندگان خارجی»** و سپس «**اخذ شناسه فروشنده خارجی جدید»** را انتخاب کنید (تصویر ۲).

| ت فروشندگان خارجی              | 倄 خانه / عملیات تجاری / مدیری  |   |                         |
|--------------------------------|--------------------------------|---|-------------------------|
|                                |                                |   | 🕷 صفحه اصلی             |
|                                | مدیریت فروشندگان خارجی         | < | <u>اااا</u> عملیات پایه |
| Q جستجوی فروشندگان استعلام شده | 👁 اخذ شناسه فروشنده خارجی جدید | < | 🇞 عملیات شناسه کالا     |
|                                |                                | < | 🕄 عملیات تجارت خارجی    |

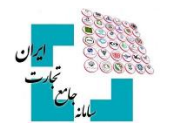

فیلد جستجوی فروشندگان برای استفاده و جستوجوی فروشندگانی که قبلاً توسط کاربر ثبتشده است مورداستفاده قرار میگیرد. درصورتیکه در قسمت جستوجوی فروشنده شناسهای انتخاب و در قسمت ثبت پرونده نمایش داده نمیشود باید اطلاعات فروشنده دوباره توسط شما ثبت شود و قادر به استفاده از شناسه ثبتشده توسط دیگران نیستید.

**نکته**: توجه داشته باشید که واردات از مناطق آزاد و ویژه اقتصادی به سرزمین اصلی نیاز به شناسه فروشنده خارجی ندارد و باید در هنگام ثبت پرونده در قسمت اطلاعات فروشنده خارجی شناسه شرکت یا کد ملی را وارد کنید.

**نکته**: توجه داشته باشید که فرآیند اخذ شناسه فروشنده خارجی، نیازمند استفاده از گواهی امضای الکترونیکی (توکن) میباشد. برای اطلاعات بیشتر در مورد راهنمای دریافت و نصب گواهی امضای الکترونیکی به بخش «**مستندات عمومی**» سامانه جامع تجارت مراجعه کنید.

### ۲-۱ اخذ شناسه فروشنده خارجی (شخص حقیقی)

با انتخاب اخذ شناسه فروشنده خارجی حقیقی جدید، فیلدهای زیر نمایش داده می شود. (تصویر ۳) فیلدهای ستارهدار را تکمیل و در انتها تصاویر موردنیاز مانند تصویر پیشفاکتور را با حجم کمتر از ۱۰۰ کیلوبایت و با فرمت **jpg** بارگذاری کنید.

|                          |                                                                    |   |             | * نام / First Name       |
|--------------------------|--------------------------------------------------------------------|---|-------------|--------------------------|
| 🚍 انتخاب تصویر           | تصویر پرسنلی                                                       |   |             | * نام خانوادگی/Last Name |
|                          |                                                                    |   |             | * نام پدر                |
| متر از ۱۰۰ کیلوبایت باشد | * اندازه ی تصویر انتخابی بایستی ک<br>– <b>اطلاعات مدرک شناسایی</b> |   |             | نام مادر                 |
| انتخاب کنید              | * نوع مدرک شناسایی                                                 |   |             | نام جد                   |
|                          | * شماره مدرک شناسایی                                               | ~ | انتخاب كنيد | * کشور محل تولد          |
|                          | * تاريخ صدور                                                       |   |             | شهر محل تولد             |
|                          | * تاريخ انقضاء                                                     |   | د 🔾 زن      | * جنسیت 💿 مر             |
| انتخاب                   | * تصاویر مدرک                                                      |   |             | * تاريخ تولد             |
|                          |                                                                    | ~ | انتخاب كنيد | * مليت                   |
|                          |                                                                    | ~ | انتخاب كنيد | * وضعیت تاهل             |
| بستن                     |                                                                    |   | ن مقادیر    | ثبت اطلاعات خالی کردر    |

تصوير ۳

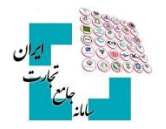

## ۲-۲ اخذ شناسه فروشنده خارجی (شخص حقوقی)

با انتخاب اخذ شناسه فروشنده خارجی حقوقی جدید، فیلدهای زیر نمایش داده میشود. (تصویر ۴) فیلدهای ستارهدار را تکمیل و در انتها تصاویر موردنیاز مانند تصویر پیشفاکتور را با حجم کمتر از ۱۰۰ کیلوبایت و با فرمت **jpg** بارگذاری کنید.

|        |             | آدرس     |   |             | * نام لاتین شرکت خارجی |
|--------|-------------|----------|---|-------------|------------------------|
| Y      | انتخاب كنيد | * کشور   |   |             | * شماره ثبت            |
|        |             | * شهر    | ~ | انتخاب كنيد | * نوع شرکت             |
| <      |             | * آدرس   | ~ | انتخاب كنيد | * کشور محل ثبت         |
|        |             | کد پستی  |   |             | * تاريخ ثبت            |
|        |             | * تلفن   | ~ | انتخاب كنيد | * تابعیت ثبتی شرکت     |
|        |             |          | ~ | انتخاب كنيد | نوع مالكيت             |
| انتخاب | ر مدرک      | * تصاوير |   |             |                        |

تصوير ۴

**نکته**: در هر فیلد اگر اطلاعات خواستهشده وارد نشود، پیغام قرمزرنگی مبنی بر صحیح نبودن اطلاعات نمایش داده میشود.

**نکته**: در قسمت «**تصاویر مدارک**» باید تصویر مدرک موردنظر خود را برای صحت اطلاعات واردشده بارگذاری کنید. برای مثال میتوانید تصویر پیشفاکتور خود را بارگذاری کنید.

پس از ثبت درخواست شناسه فروشنده خارجی، ظرف مدتزمان ۲ الی ۲۴ ساعت در روزهای غیر تعطیل شناسه صادر می شود. شما می توانید این شناسه را از صفحه اصلی «مدیریت فروشندگان خارجی» دریافت کنید.

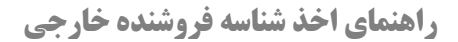

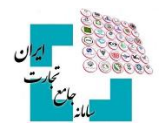

در صورت تأخیر بیش از این زمان، جهت دریافت شناسه فروشنده خارجی با «**سامانه فیدا**» تماس حاصل فرمایید. پسازاین فرآیند در صفحه مدیریت فروشندگان خارجی، یک ردیف در لیست فروشندگان اضافه میشود که فقط قسمت «شناسه فروشنده خارجی» آن خالی است.

# ۳- رد شناسه فروشنده خارجی

اگر به هر دلیل فروشنده تأیید نشود، وضعیت درخواست شما رد شده و میتوانید در ستون «**توضیحات**» دلیل رد درخواست خود را مشاهده کنید. اگر درخواست شما رد شد، امکان ویرایش درخواست وجود ندارد و باید فرآیند اخذ شناسه فروشنده خارجی را تکرار و همه اطلاعات را مجدد وارد کنید (تصویر ۵).

| ÷ |    | زمان باقیمانده <b>۲۸</b> :۱۱ |         |                           |                             |                                  |                                 |                           | وشندگان خارجی          | ديريت فرو |
|---|----|------------------------------|---------|---------------------------|-----------------------------|----------------------------------|---------------------------------|---------------------------|------------------------|-----------|
|   |    |                              |         |                           |                             |                                  | ستعلام شده                      | Q جستجوی فروشندگان اه     | اسه فروشنده خارجی جدید | ی اخذ شنا |
|   |    |                              |         |                           |                             |                                  |                                 |                           |                        |           |
|   | Jo | نمایش محتویات                | تضبحات  | وفعت                      | تاريخ دخواست                | کشم محا، ثبت/تماد                | نام لاتب، فرمشنده خارجی         | نام فوشنده خارجي          | شناسه فوشنده خارجي     | ريف       |
|   | 10 | نمایش محتویات                | توضيحات | <b>وضعیت</b><br>ارسال شدہ | تاريخ درخواست<br>۱۳۹۷/۱۱/۱۱ | <b>کشور محل ثبت/تولد</b><br>ژاپن | نام لاتین فروشنده خارجی<br>SONy | نام فروشنده خارچی<br>سونی | شناسه فروشنده خارجى    | رديف      |

تصوير ۵